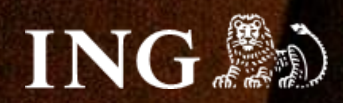

# imoje EasySell

## Generator linków wielorazowych

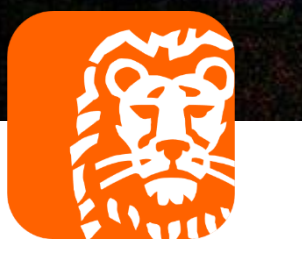

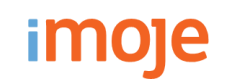

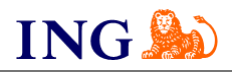

### Skorzystaj z przewodnika, jeśli:

→ chcesz wygenerować link do nowej płatności.

### Zanim zaczniesz

Sprawdź, czy:

→ możesz zalogować się do panelu administracyjnego imoje: imoje.ing.pl.

\*Wiadomość z instrukcją aktywacji panelu administracyjnego wysyłamy z adresu <u>kontakt@imoje.pl</u>.

Jeżeli nie widzisz e-maila w swojej skrzynce pocztowej, sprawdź folder "SPAM" lub wpisz wskazany adres w okno wyszukiwarki poczty.

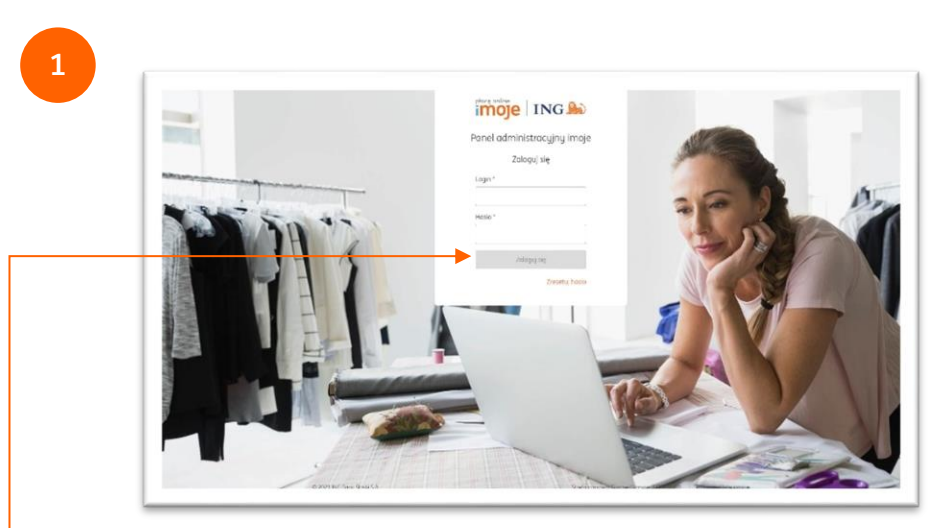

 Przejdź na imoje.ing.pl i zaloguj się do panelu administracyjnego.

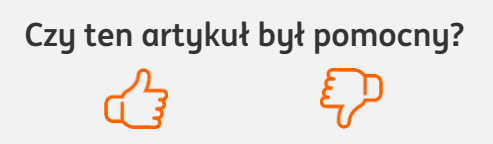

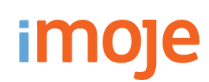

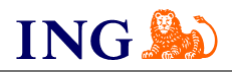

| Linki jednorazowe Linki wielorazowe Cinki wielorazowe Cinki wielor | Linki jednorazowe   Linki wielorazowe     Wyszukaj     Wyszukaj     Sterch by order id, quote id, transaction id or payer name     Sterch by order id, quote id, transaction id or payer name                                                                 |                                     | 3 Wszystkie skiepy - C Kontokt D Wladomości 🗢 Ustawienia Jan                                                                                   |
|----------------------------------------------------------------------------------------------------|----------------------------------------------------------------------------------------------------|-------------------------------------|----------------------------------------------------------------------------------------------------|
| Linki jednorazowe Linki wielorazowe Chinki wielorazowe Chinki wielorazowe Chinki wielorazowe Chinki wielorazowe Chinki wielorazowe Chinki jednorazowe Chinki wielorazowe Chinki wielorazowe Chinki jednorazowe Chinki jednoraz | Linki jednorazowe Linki wielorazowe   Wyszukaj   Wyszukaj   Search by order id, quote id, transaction id or payer name                                                                                                    | Linki płatności                     | ♠   Sklepy   Transakcje   Linki płatności   Wypłaty   Raporty                                                                                  |
| Linki jednorazowe Linki wielorazowe Cinki wielorazowe Cinki wielor | Linki jednorazowe     Wyszukaj     Wyszukaj     Search by order id, quote id, transaction id or payer name     Wyszukai     Nazwa     Dostępne produkty     Linki wielorazowe     Pokaż filtry     Search by order id, quote id, transaction id or payer name |                                     | Linki jednorazowe                                                                                                    |
| <ul> <li>D Search by order id, quote id, transaction id or poyer name</li> <li>D Search by order id, quote id, transaction id or poyer name</li> <li>If Pokaż filtry ↔ Wygeneruj link wielorazowy</li> </ul>                                                                                                    | <ul> <li>Search by order id, quote id, transaction id or payer name</li> <li>Search by order id, quote id, transaction id or payer name</li> </ul>                                                                                                    | Linki jednorazowe Linki wjelorazowe | Wyszukaj                                                                                                    |
|                                                                                                    | Wyszukaj       Dostępne produkty       Liczba płatności       Status         Ib Search by order id, quote id, transaction id or payer name       Brak pasujących rekordów       Brak pasujących rekordów                                                      |                                     | <ul> <li>③ Search by order id, quote id, unasaction id or payer name</li> <li>         を Pokaż filtry          の         の         の</li></ul> |
| Wuszukaj Oostępne produkty Liczba płatności Status                                                                                                    | Search by order id, quote id, transaction id or payer name                                                                                                    | Wuszukaj                            | Nazwa Dostępne produkty Liczba płatności Status                                                                                                |
| Brak posujących rekordów                                                                                                    | Search by order id, quote id, transaction id or payer name                                                                                                    |                                     | Brak pasujących rekordów                                                                                                    |

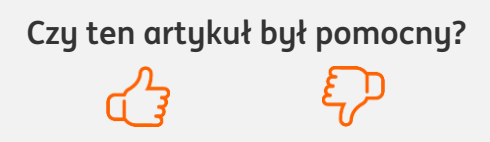

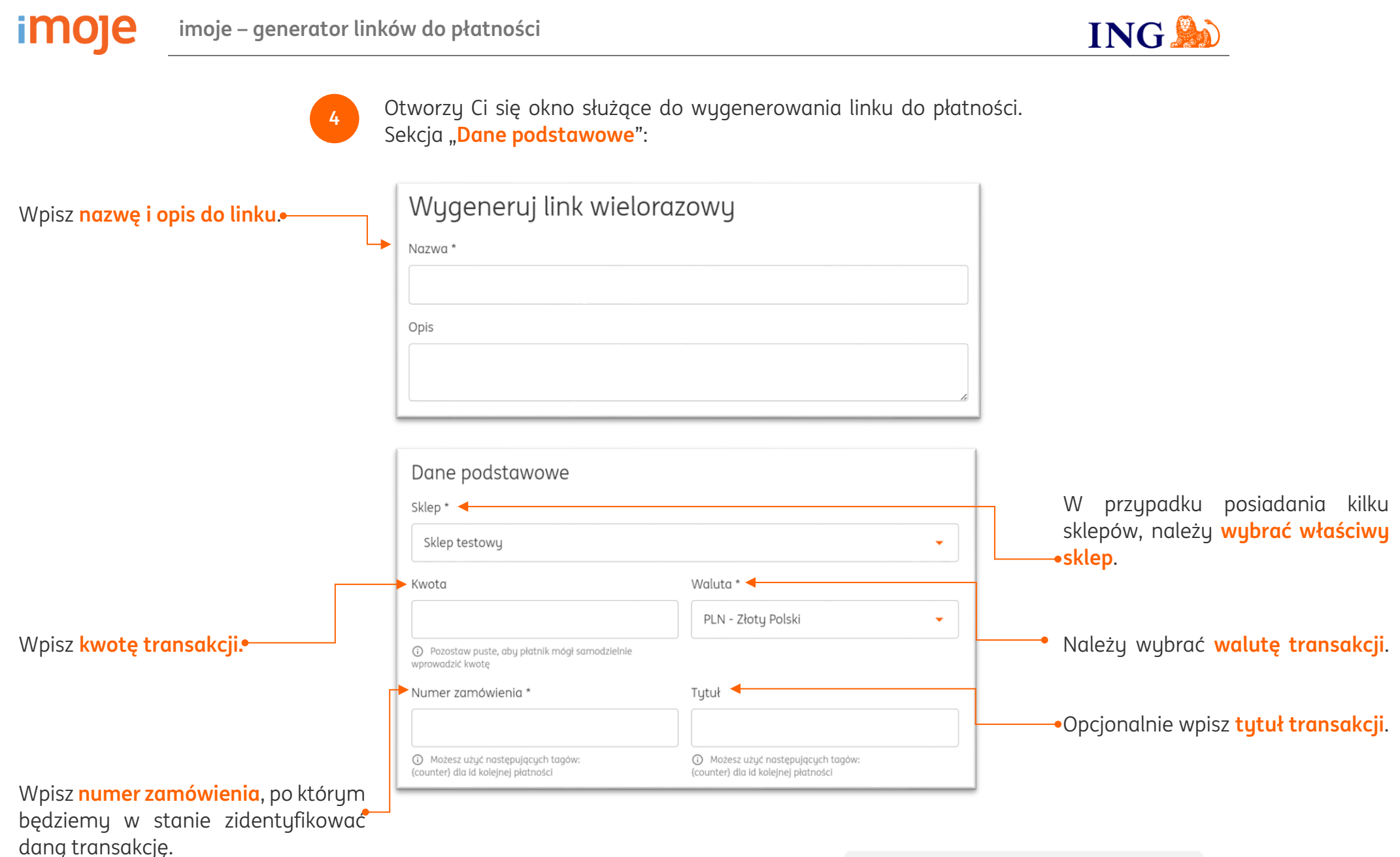

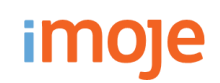

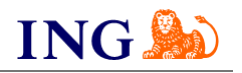

### Sekcja "**Dodatkowe ustawienia**":

|                                                   | Dodatkowe ustawie                                                                     | enia                |                            |                                             | <ul> <li>Uzupełnij limit produktów.</li> <li>Możesz wybrać opcję, by<br/>płatnik mógł zmienić ich ilość.</li> </ul> |
|---------------------------------------------------|---------------------------------------------------------------------------------------|---------------------|----------------------------|---------------------------------------------|----------------------------------------------------------------------------------------------------|
| Określ czas, w którym link<br>może być aktywny. • | <ul> <li>Pozostaw puste, aby nie ogranicz</li> <li>Płatnik może zmienić il</li> </ul> | ać płatności<br>OŚĆ |                            | <u>ــــــــــــــــــــــــــــــــــــ</u> |                                                                                                    |
|                                                   | Aktywny od                                                                            | Aktywny do<br>-     | Opłać d                    | do                                          |                                                                                                    |
|                                                   | Adresy notyfikacji mailowyc                                                           | h ◀                 | a ni kantakt tach@imaia ni |                                             | Uzupełnij pole z adresami<br>• notyfikacji mailowych, by<br>klienci otrzymali linki do<br>płatności.                |

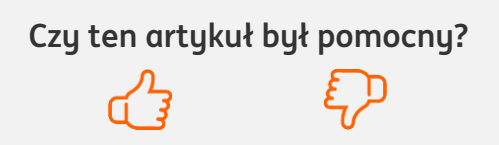

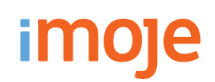

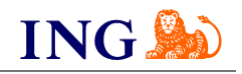

| Numer zamówienia *                                                                               | Tytuł                                                                   |
|--------------------------------------------------------------------------------------------------|-------------------------------------------------------------------------|
| Zamówienie nr {counter}                                                                          | Zamówienie nr {counter}                                                 |
| Możesz użyć następujących tagów:<br>(counter) dla id kolejnej płatności                          | Możesz użyć następujących tagów:<br>{counter} dla id kolejnej płatności |
|                                                                                                  |                                                                         |
| Dodatkowe ustawienia                                                                             |                                                                         |
| Dodatkowe ustawienia                                                                             |                                                                         |
| Dodatkowe ustawienia<br>Limit produktów                                                          |                                                                         |
| Dodatkowe ustawienia<br>Limit produktów<br>235                                                   |                                                                         |
| Dodatkowe ustawienia<br>Limit produktów<br>235<br>② Pozostaw puste, aby nie ograniczać płatności |                                                                         |

 Opcja "Płatnik może zmienić ilość" umożliwia wybór więcej niż jednego pakietu.

| Link wielorazowy 1  |       |           | Kwata 35,00 PLN<br>Dostępnych pokietów 235      |
|---------------------|-------|-----------|-------------------------------------------------|
|                     |       |           | Ilość pakietów - 7 +                            |
| Киријасу            |       |           | Kwota łączna 245,00 PLN                         |
|                     |       |           | Numer zamówienia Zamówienie nr<br>Zamówienie nr |
|                     |       |           | Przejdź do płatności                            |
| Produkty w pakiecie |       |           | Płatność dla                                    |
| Nazwa produktu      | llość | Kwota     | Sklep testowy ~                                 |
| Produkt 1           | 200   | 20,00 PLN | (sundow.test.snop.initige.pr)                   |
| Produkt 2           | 30    | 10,00 PLN |                                                 |
|                     | 5     | 5,00 PLN  |                                                 |
| Produkt 3           |       |           |                                                 |

Wybór opcji "Płatnik może zmienić ilość" prezentuje się na paywall• w następujący sposób.

Jeśli opcja nie została wybrana – uniemożliwione jest dokonywanie zmian w ilości pakietów.

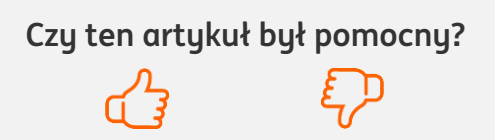

imoje

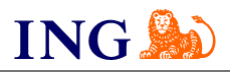

| Płatnik 🔸                        | Adresy powrotu                  |
|----------------------------------|---------------------------------|
| Dedukowany płatnik               | 2łatność udana                  |
|                                  | np. https://example.com/success |
| Telefon                          | Płatnosć nieudana               |
| 🔵 Wymagane 📄 Opcjonalne 💿 Ukryte | np. https://example.com/failure |
| Adres wysyłki                    | Generyczny                      |
| 🔵 Wymagane 🔹 Opcjonalne 💿 Ukryte | np. https://example.com/return  |
| Adres rozliczeniowy              | 3rak dostępnych produktów       |
|                                  | np. https://example.com/no_item |

Zaznacz dane, które powinien uzupełnić płatnik dokonując zamówienia.

W przypadku, gdy firma posiada przygotowane **strony do komunikacji** z płatnikiem, może ich adresy umieścić w tym miejscu.

Niewypełnienie tych pól nie wpłynie na proces generowania linków do płatności.

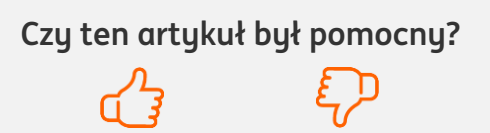

### imoje

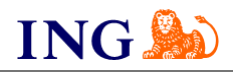

| Płatnik                                 |                                          |
|-----------------------------------------|------------------------------------------|
| 🖌 Dedykowany płatnik 🖌                  |                                          |
| Imię                                    | Nazwisko                                 |
| Imię nie może pozostać bez wartości.    | Nazwisko nie może pozostać bez wartości. |
| Email                                   | Telefon                                  |
| np. mail@example.com                    | np. +48512345678                         |
| A Email nie może pozostać bez wartości. |                                          |

Po odznaczeniu pola "Dedykowany płatnik", możesz wypełnić dane dotyczące konkretnego płatnika.

| Colucia | Droc          |       |
|---------|---------------|-------|
| зексји  | ,, <b>PIO</b> | ιακιγ |

9

| Nazwa produktu  | Ilość | Kwota      |
|-----------------|-------|------------|
| Э               |       |            |
| + Dodaj produkt |       |            |
|                 | Anu   | luj Zapisz |

Zapisz utworzony link wielorazowy. •----

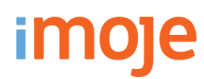

11

### imoje – generator linków do płatności

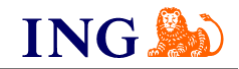

| moje Ing                                               | wszystkie sklepy                                     | Kontakt                     | 🛥 wiadomosci 🛛 🛱 Ustawienia | a   Jan Kowals |
|--------------------------------------------------------|------------------------------------------------------|-----------------------------|-----------------------------|----------------|
| Sklepy Transa                                          | akcje <mark>Linki płatności</mark> Wypł              | łaty Raporty                |                             |                |
|                                                        |                                                      |                             |                             |                |
| Wyszukaj                                               |                                                      |                             |                             |                |
| Search by order id, quote id, transa                   | action id or payer name                              |                             |                             |                |
|                                                        |                                                      |                             |                             |                |
| 荘 Pokaż filtry 🗢 Wygene                                | eruj link wielorazowy                                |                             |                             |                |
| 垚 Pokaż filtry  ⇔ Wygene<br>Nazwa                      | eruj link wielorazowy<br>Dostępne pro                | odukty Liczba płatnośc      | i Status                    |                |
| 로 Pokaż filtry © Wygene<br>Nazwa<br>Link wielorazowy 1 | eruj link wielorazowy<br>Dostępne pro<br>4773 / 4773 | odukty Liczba płatnośc<br>O | i Status<br>© Aktywny       |                |

Stworzony przez Ciebie link pojawił się w panelu. Kliknij go.

| Link wielorazowy 1        | 4773 / 4773                                       | 0                       | Aktywny      | 10 |
|---------------------------|---------------------------------------------------|-------------------------|--------------|----|
| Link płatności            | ☑ https://sandbox.pauwall.imoje.pl/multipayment/6 | 59807525 ced6 4c18 85a9 | 2215e613b2d0 |    |
|                           |                                                   |                         |              |    |
| Sklep                     | ☑ Sklep testowy                                   |                         |              |    |
| Sklep<br>Numer zamówienia | Z Sklep testowy<br>Zamówienie nr {counter}        |                         |              |    |

Skopiuj stworzony link do płatności i wyślij do klienta.

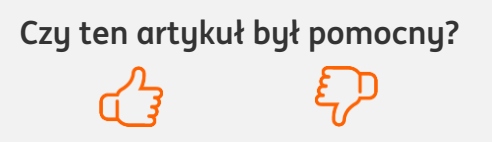

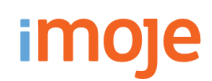

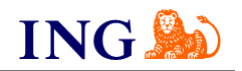

Po kliknięciu w link otwiera się pole do uzupełnienia danych płatnika.

W tym miejscu wyświetlają się wszystkie dane kupującego, adresy i produkty w pakiecie.

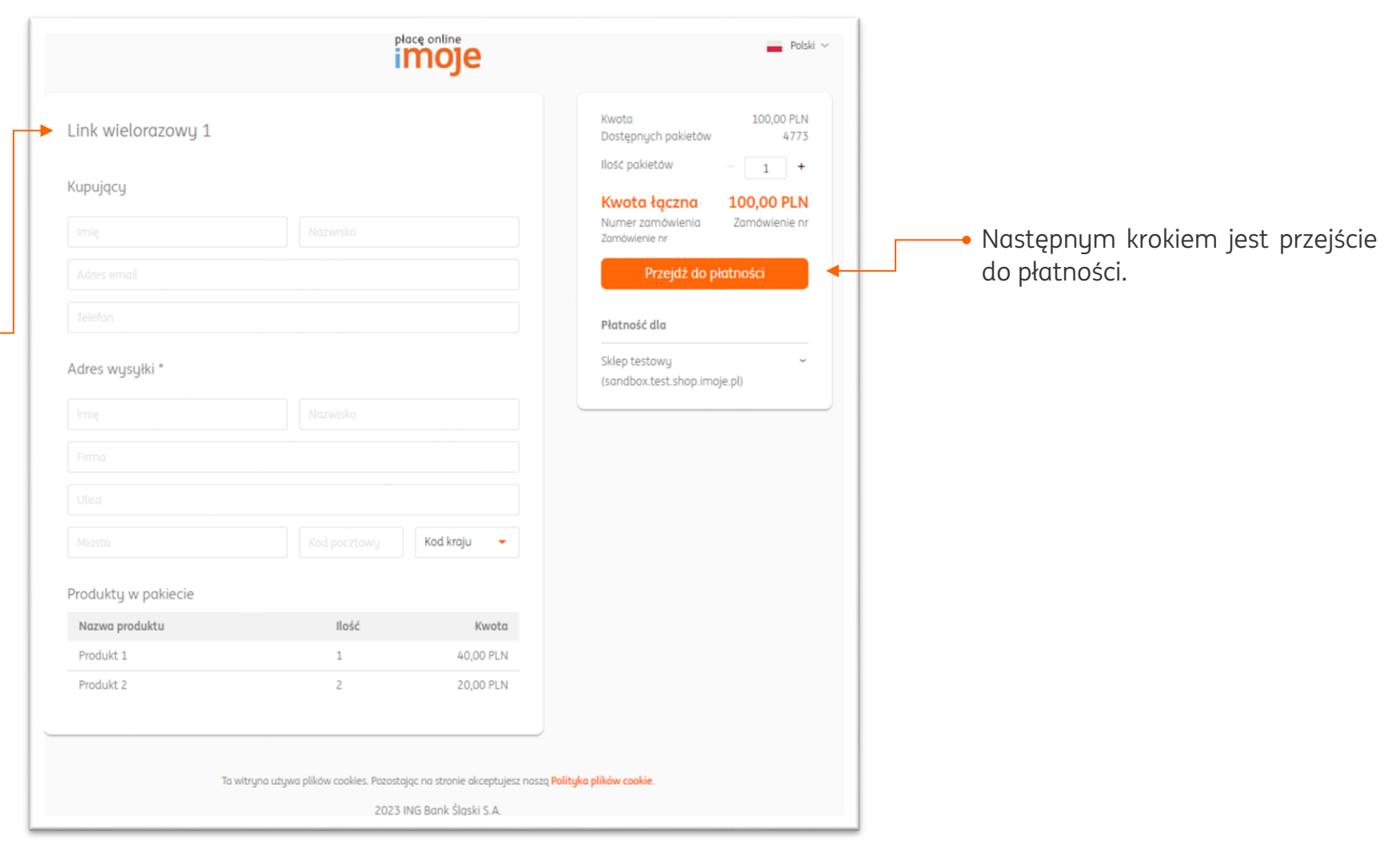

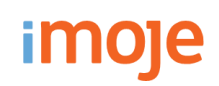

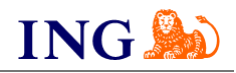

Tytuł oraz opis zamówienia również wyświetlają się po kliknięciu w link wielorazowy.

| T-shirt                              |               |           | Kwota<br>Dostępnych pakietów     | 35,00 P<br>3                  |
|--------------------------------------|---------------|-----------|----------------------------------|-------------------------------|
| Baweinlang I-snirt w kolorze zielong | m z naarukiem |           | Ilość pakietów                   | - 1                           |
| Киријасу                             |               |           | Kwota łączna<br>Numer zamówienia | <b>35,00 Pl</b><br>Zamówienie |
| Anna                                 | Nowak         |           | Iwoj nowg I-snin                 |                               |
| annanowak@poczta.pl                  |               |           | Przejdz do pło                   | itności                       |
| Produktu w pakiecie                  |               |           | Płatność dla                     |                               |
| Nervis produktu                      | lla é é       | Voucha    | Sklep testowy                    |                               |
| Nazwa produktu                       | llosc         | Kwota     | (sandbox.test.shop.imoje         | e.pl)                         |
| T-shirt                              | 300           | 35,00 PLN |                                  |                               |
|                                      |               |           |                                  |                               |

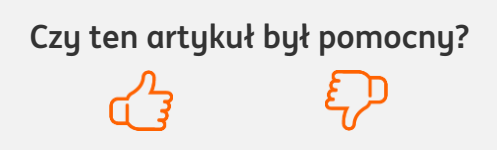

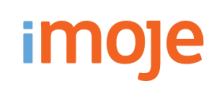

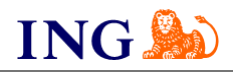

Po kliknięciu "Przejdź do płatności" otwiera się nasza bramka płatności online.•

Z tego miejsca można wybrać ulubioną metodę płatności i zapłacić za produkt.

| <ul> <li>imoje płacę później</li> </ul> | .:PayPo buy now<br>pay later T twisto | Kwota         100,00 PL           Numer zamówienia         Zamówienie nr                                  |
|-----------------------------------------|---------------------------------------|----------------------------------------------------------------------------------------------------|
| O Płatność BLIK                         | 6hk                                   | Oświadczam, że zapoznałem się i<br>akceptuję Regularnin imoje oraz<br>Informację o danych osobowych imoje |
| O Przelew online                        | 47                                    | Zapłać                                                                                                    |
| iner mBank estender C                   | Etanti Pelao                          | Киријасу                                                                                                  |
|                                         | Alternium                             | Julia Nycz<br>julia nucz®ina pl                                                                           |
| Bank Pottowy pluschank                  | Nest!                                 | Płatność dla                                                                                              |
|                                         |                                       | Sklep testowy<br>(sandbox test shon imaie pl)                                                             |
| O Płatność kartą                        | VISA 👥                                | (sundboxtestshop.intoje.pi)                                                                               |
| O Portfel elektroniczny                 |                                       |                                                                                                    |
|                                         | 13                                    |                                                                                                    |

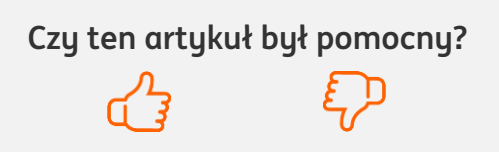

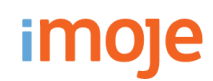

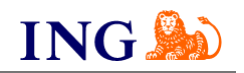

#### 🕛 WAŻNE

→ Ze względów bezpieczeństwa ważne jest, by przed wysłaniem linku do płatności zakomunikować ten fakt płatnikowi. Sugerujemy udostępniać linki przed lub podczas rozmowy telefonicznej z płatnikiem. Pozwoli mu to zrozumieć otrzymaną wiadomość oraz zagwarantuje sukces i bezpieczeństwo danej transakcji.

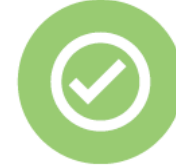

### To wszystko! Możesz już korzystać z generatora linków do płatności imoje.

W razie pytań zapraszamy do kontaktu z naszym działem wsparcia technicznego:

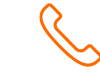

### 32 319 35 70

Działamy od poniedziałku do piątku w godzinach: 9.00 - 16.00.

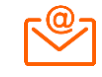

<u>kontakt.tech@imoje.pl</u>

Niniejsza informacja stanowi wyłącznie informację edukacyjną i nie stanowi oferty w rozumieniu przepisów Kodeksu cywilnego. Została przygotowana przez ING Bank Śląski S.A., z siedzibą przy ul. Sokolskiej 34, 40-086 Katowice, zarejestrowaną w Krajowym Rejestrze Sądowym pod numerem KRS 0000005469 przez Sąd Rejonowy Katowice - Wschód w Katowicach, Wydział VIII Gospodarczy Krajowego Rejestru Sądowego, NIP: 634-013-54-75, REGON: 271514909, kapitał zakładowy 130 100 000 zł w całości opłacony.